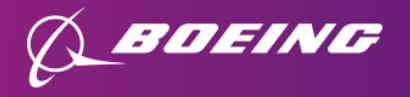

## **Boeing 401(k) Lump Sum Deferral Election**

Applies to employees represented by IAM751 & W24

## **Step-by-Step Instructions**

- 1. Access NetBenefits.com
- 2. On the NetBenefits home page find Boeing 401(k) and select "Contribution Amount" from the Quick Links drop-down menu
- 3. Select "Contribution Amount and Catch-up Contributions"

- 4. Under Other Contributions, enter or confirm the desired deferral percentage under PRE-TAX LUMP SUM and/or ROTH LUMP SUM. To make an AFTER-TAX LUMP SUM election, contact the Service Center at 866-422-3539
- 5. Select "Change Contribution Amount", review your election and select "Submit"

 1
 Fidelity NetBenefits\*

 2
 Your accounts and benefits

 Retirement savings
 BOEING 401(K)

 BOEING 401(K)
 \$xxx,xxx.xx

 401(k):85911
 \$xxx,xxx.xx

 Voltable
 Summary

 Transaction History
 Statements

 Contribution Amount
 Contribution Amount

Manage Your Contribution Amount
Contribution Amount and Catch-up Contributions
View or update the amount you contribute to your
retirement savings plan.
Why should I contribute to my retirement savings plan?
What is a Catch-up Contribution?

 Other Contributions

 PRE-TAX LUMP SUM

 Current Election
 0 %

 Desired Election
 0 %

 (1% to 100% in increments of 1%)
 (Election for Lump Sum Compensation)

 ROTH LUMP SUM
 0 %

 Current Election
 0 %

 (1% to 100% in increments of 1%)
 0 %

 (1% to 100% in increments of 1%)
 0 %

 (Election for Lump Sum Compensation)
 0 %

5

**Change Contribution Amount**